## Como adicionar recursos humanos?

help.fracttal.com/hc/pt-br/articles/25042505811341-Como-adicionar-recursos-humanos

Existem duas maneiras de adicionar recursos humanos à plataforma, a primeira opção é fazê-lo manualmente (um por um) a partir da opção de adoção e a segunda opção é fazê-lo em massa através de importações usando arquivos Excel. (Para adicionar recursos humanos massivamente ver seção de importação)

## A partir da opção para adicionar

Recursos humanos O Pesquisar. -0-----(Habilitado  $\bigcirc$ Teams Conta Código Nome Sobrenome Classificação 1 Sim Abelardo Sim Não Perez  $\bigcirc$ Sim Não Sim Abraham - Triarc Sim Não Não Adrian  $\bigcirc$ Sim Sim Não ADRIANA GRANADOS GER 234-flo ADRIÁN ÁVALOS HAL Sim Sim Não Sim Não Não Adrian Vargas  $\bigcirc$ Sim Sim Não Aquardando reprogramação 763283-0 AGUSTINA IRISARRI Analista  $\bigcirc$ Sim Não Não  $\bigcirc$ SOL-057 Barros de Medeiros Sim Não Não Alan Assistente de manut. Sim Sim Não TEC-022 Alan Everton Ferreira da Silva Técnico mecatrônica Sim Sim Não ND Albert Sim Não Não Alberto Sim Sim Não 463563 ALBERTO FFRNANDF7 ASESOR Mostrando 50 de 604

Para adicionar um recurso humano à plataforma, basta clicar no símbolo de ação no canto inferior direito da plataforma.

Uma nova janela pertencente à guia geral será então aberta, onde você deve completar as informações correspondentes ao recurso humano que deseja adicionar ao sistema.

| Recursos humanos                                    |                                    |                  | - <mark>JO</mark> ~                                                                                 |
|-----------------------------------------------------|------------------------------------|------------------|----------------------------------------------------------------------------------------------------|
| <b>~</b> •                                          |                                    |                  | ි Salvar                                                                                            |
| Habilitado 🗨                                        | Nome Nome não pode ficar em branco |                  | Sobrenome                                                                                           |
|                                                     | Código<br>Classificação 1          | ~                | E-mail Classificação 2                                                                              |
| Dados solicitados     Nome não pode ficar em branco | Endereço                           | Pesquise no mapa | ۹ []                                                                                                |
| ଲି Geral                                            | Cidade                             |                  |                                                                                                    |
| Formulário Personalizado                            | Estado                             |                  | •                                                                                                   |
| <ul><li>Anexos</li></ul>                            | País                               | +                |                                                                                                    |
| 🔄 Gerenciamento de Documentos                       | CEP                                | Google           | Itasca Chile SpA<br>Mapa Satélite<br>Atalhos do teclado Dados cartográficos €2025 Google 2 m Termos |
| 🛞 Teams                                             | Latitude                           |                  | Longitude                                                                                           |

Onde, os dados necessários são os seguintes:

- Nomes, Sobrenome: Informações pessoais do recurso humano.
- **Códigos:** Código de identificação interna pertencente ao recurso humano (em muitos casos, a carteira de identidade é frequentemente usada).
- Classificação 1 e 2: Corresponde a campos livres deixados pela plataforma para que os usuários completem conforme necessário. Por exemplo, eles podem ser usados para descrever a posição, especialização ou departamento ao qual você pertence ao recurso humano.
- Cidade, Endereço, Departamento/Estado/Região, País, Código de Área: Informações correspondentes à localização do recurso humano.
- Latitude, longitude: Os campos serão adicionados automaticamente ao "Pesquisa no Mapa" do endereço ao qual o recurso humano pertence.
- Valor da hora: Catálogo onde o perfil humano e o valor do tempo do recurso humano são definidos.
- Horário de trabalho: Catálogo correspondente às horas de trabalho do recurso humano.
- E-mail: E-mail de recursos humanos
- Telefone Principal, Telef. secundário, SMS: Números de telefone de recursos humanos.

- Localização: Corresponde ao local onde o recurso humano está localizado dentro do sistema, levando em conta a hierarquia que isso representa para a visualização desse perfil em relação aos demais usuários.
- Assinatura: Assinatura digital pertencente ao recurso humano (carregada como uma imagem de dimensões aproximadamente 200 x 80, o sistema auto ajustá-lo)
- Foto: Divulgação Fotografia de recursos humanos
- Após concluir as informações correspondentes à guia geral, basta clicar no botão salvar no canto superior direito da janela, para que o recurso humano seja registrado no sistema.

| Recursos humanos                                              |                              |                     | Versão anterior 🕤 🧯 🝠 📳 🕞 ~                                                           |
|---------------------------------------------------------------|------------------------------|---------------------|---------------------------------------------------------------------------------------|
| <•                                                            |                              |                     | Salvar                                                                                |
| *                                                             | Nome George Tony             |                     | SobrenomeMontoya Pérez                                                                |
|                                                               | Código 1285741               |                     | E-mail<br>GeorgeTony@gmail.com                                                        |
| Habilitado                                                    | Classificação 1<br>Technical | ~ ×                 | Classificação 2                                                                       |
| (j) Informações<br>Você tem alterações pendentes para salvar! | Endereço<br>Cl 13 sur #45-65 | Pesquise no mapa    | ۹ []                                                                                  |
| detalhes                                                      | Cidade Medellín              | Fractta<br>mantenin | tal   Software de                                                                     |
| Geral                                                         | Estado Antioquía             |                     | Netsolutions Learning<br>(Netsolutions                                                |
| Consignação                                                   | País<br>Colombia             | + ar Response Latar | um OCA Global                                                                         |
| Anexos                                                        | CEP                          |                     | Mapa Satélite                                                                         |
| Gerenciamento de Documentos                                   | Latitude                     | Combin              | inaciones de teclas Datos del mapa ©2024 2 m Condiciones Informar un error en el mapa |
| S Teams                                                       | -33,4263375                  |                     | -70,6121675                                                                           |

## Notas:

- Após realizar qualquer tipo de edição, certifique-se de salvar as alterações para que elas tenham efeito.
- Os campos auxiliares têm um limite de **50 caracteres**. Exceder esse limite pode afetar a importação de dados, causando erros ou corte das informações.